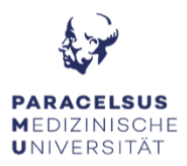

# **ANLEITUNG ZUR HÖRSAALTECHNIK**

### PC & Bildschirm:

- Als erstes schalten Sie den PC ein, der befindet sich unten im Rednerpult.
- Durch das Einschalten des Computers, erwacht der Bildschirm automatisch aus dem Standby-Modus. Sollte der Bildschirm dennoch kein Bild anzeigen, überprüfen Sie das Status-Licht: Orange = Standby, Grün = aktiv, kein Licht = Bildschirm ist ausgeschalten.

### Medientechnik:

- Die Steuerung für den Beamer ist vorne auf dem Rednerpult befestigt, drücken Sie je nach dem auf "Lehre" oder "Manuell" um den Beamer einzuschalten.
- Beachten Sie bitte, dass die von Ihnen gewünschte Quelle angegeben ist.
  PC = Fixer PC und HDMI = Laptop.
- Sie können auch von der Steuerung aus, die Lautstärke regeln.

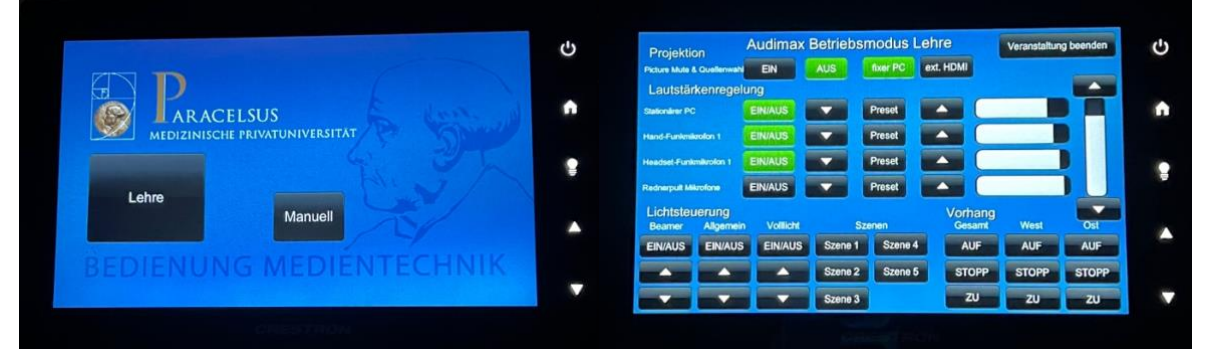

#### Mikrofone:

• In diesem Hörsaal befinden sich 2 Headsets und 2 Handsender, diese Mikrofone können Sie für den Raum sowohl auch für Teams (Onlinemeetings) verwenden.

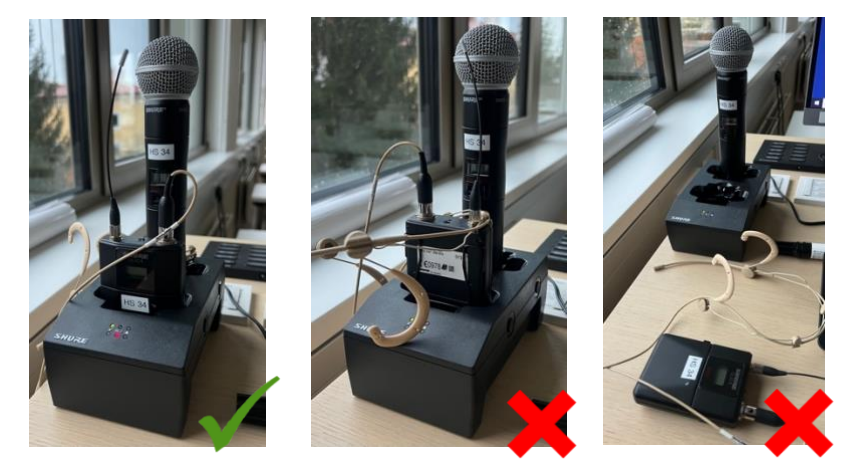

Vor dem Verlassen des Hörsaals bitte wir Sie die Mikros in die Ladestation die auf dem Rednerpult steht rein zu geben, die Medientechnik und den PC auszuschalten. (Desktop gespeicherte Dateien werden beim Neustart gelöscht)

### FAQ's Ever Pharma Auditorium:

# KEIN TON: - Die Mikrofone, der Computer sowie der Beamer sind eingeschalten, dennoch ist im Raum nichts hörbar!

• Im vorderen Bereich des Rednerpults ist die Steuerung der Medientechnik dort können Sie bei der Lautstärkenregelung die Lautstärke überprüfen.

# KEIN TON: - Die Mikrofone sind im Raum hörbar, aber die Online-Teilnehmer\*innen hören mich nicht!

- Sobald Sie das Mikrofonsignal im Raum hören, bekommt der Computer ebenfalls dasselbe Signal.
- Überprüfen Sie ob Sie versehentlich in MS-Teams stumm geschalten sind.
- Überprüfen Sie deshalb die Treibereinstellungen in MS-Teams. Hierzu klicken Sie auf (●●●) → Einstellungen → Geräte = Überprüfen Sie bitte, das auf Mikrofonebene der Treiber: Eingang (Synaptics HD Audio) ausgewählt ist.

# KEIN BILD: Ich habe mein Laptop an die Mediensteuerung angeschlossen, aber der Projektor gibt kein Bild aus!

- Überprüfen Sie, dass der Projektor eingeschalten ist.
- Überprüfen Sie, dass die richtige Quelle auf der Steuerung ausgewählt ist (Lehre = stationärer PC Manuell = externe Quelle).

# Mikrofone: Können beide Mikrofone zur selben Zeit verwendet werden?

• Ja, es werden beide Mikrofonsignale simultan im Raum, wir auch in MS-Teams wiedergegeben.

# KEIN Kamerabild: - Das Kamerabild zeigt kein Bild, sondern nur UNSUPPORTED an!

• In diesem Fall hat die Kamera die Verbindung zum Computer verloren. Bitte hierfür das Programm PTZ aufrufen (ist bereits in der Taskleiste geöffnet). Klicken Sie anschließend auf EDIT und weiter auf OK. Nach rund 5 Sek. sollte sich die Kamera wieder mit dem Computer verbunden haben und ein Bild übertragen.

#### KEIN Kamerabild: - Das Kamerabild zeigt kein Bild, sondern nur OFFLINE an!

• In diesem Fall hat die Kamera die Verbindung zum Computer verloren. Bitte hierfür das Programm PTZ aufrufen (ist bereits in der Taskleiste geöffnet). Klicken Sie anschließend auf EDIT und weiter auf OK. Nach rund 5 Sek. sollte sich die Kamera wieder mit dem Computer verbunden haben und ein Bild übertragen.